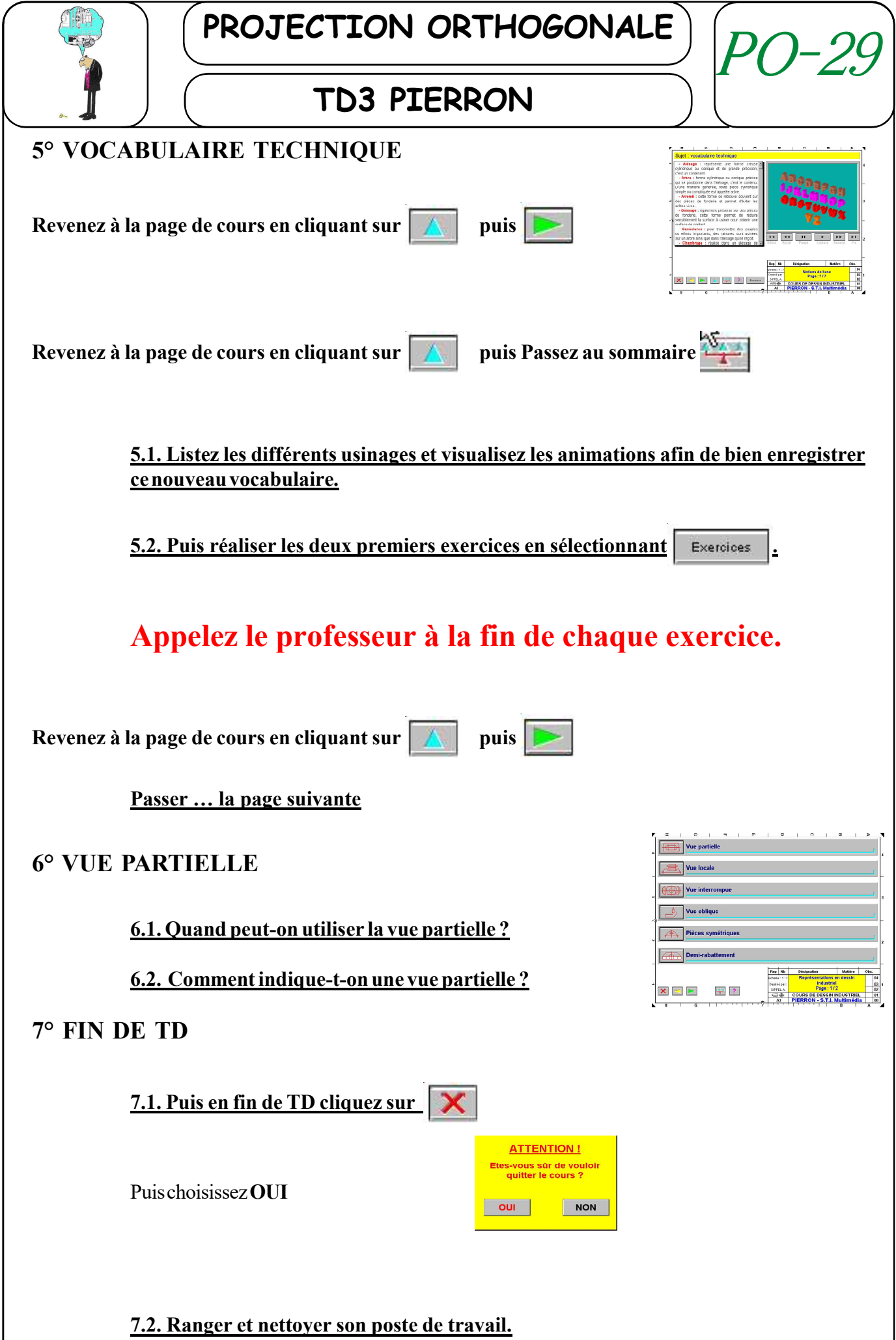

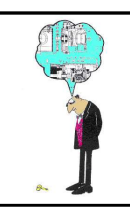

### **TD3 PIERRON**

#### <u>4° EXERCICES.</u>

4.1. Comment choisit-on la vue de face ?

4.2. Que représente-t-on en trait continu fort ?

4.3. Comment obtient-on une vue de gauche ?

4.4. Faites les deux premiers exercices en sélectionnant Exercices

# Appelez le professeur à la fin de chaque exercice.

4.5. Que dessine-t-on en dessin technique (formes) ?

4.6. Où se trouve une arrête ?

4.7. Faites un dessin illustrant votre réponse de la question précédente.

 4.8. Sans la partie "Projection de formes élémentaires, faites les deux premiers

 exercices en sélectionnant

## Appelez le professeur à la fin de chaque exercice.

4.9. Dans le chapitre "Correspondances entres les vues":

a) Que pouvez-vous dire sur la hauteur de l'appareil photo?

b) Que pouvez-vous dire sur la longueur de l'appareil photo?

4.10. Comment est réalisée une charnière (droite pivot)?

4.11. Quelle est sa fonction ?

4.12. Faites les deux premiers exercices en sélectionnant

## Appelez le professeur à la fin de chaque exercice.

PO29-Pierron 2

Exercices

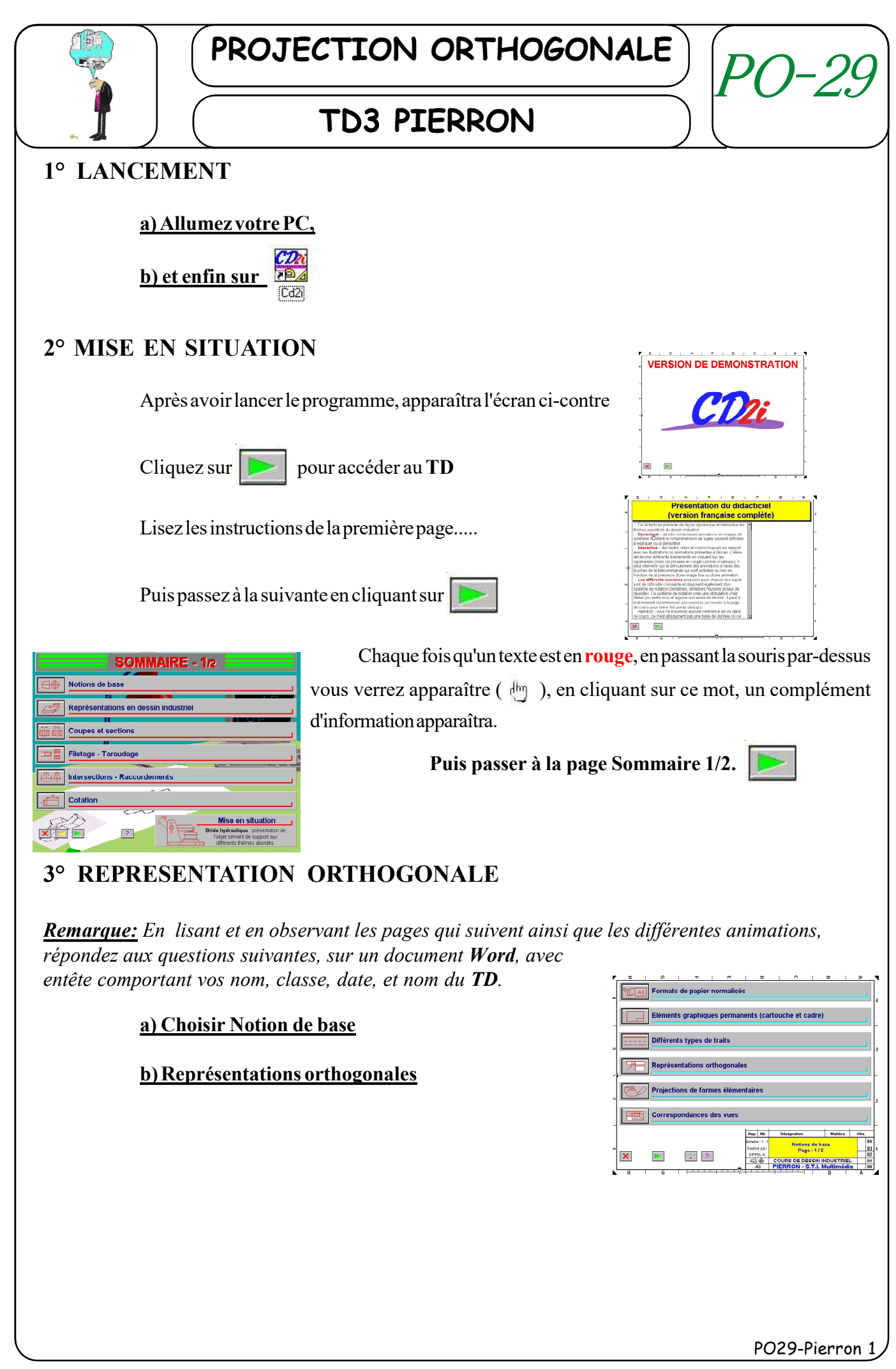